# Configurare le impostazioni dei cookie per l'isolamento del browser remoto con Chrome, Firefox e Edge

| Sommario              |
|-----------------------|
| ntroduzione           |
| Prerequisiti          |
| Requisiti             |
| Componenti usati      |
| Configurazione        |
| Google Chrome         |
| Mozilla Firefox       |
| Microsoft Edge        |
| <u>/erifica</u>       |
| nformazioni correlate |

# Introduzione

Questo documento descrive come configurare le impostazioni dei cookie per Isolamento browser remoto con Chrome, Firefox e Edge.

# Prerequisiti

## Requisiti

Cisco raccomanda la conoscenza dei seguenti argomenti:

- Accesso sicuro
- RBI (Isolamento browser remoto)
- Google Chrome
- Mozilla Firefox
- Microsoft Edge

### Componenti usati

Le informazioni fornite in questo documento si basano sui seguenti componenti software e hardware:

- Accesso sicuro
- Google Chrome (versione 120.0.6099.111)

- Mozilla Firefox (versione 12.0)
- Microsoft Edge (versione 120.0.210.91)

Le informazioni discusse in questo documento fanno riferimento a dispositivi usati in uno specifico ambiente di emulazione. Su tutti i dispositivi menzionati nel documento la configurazione è stata ripristinata ai valori predefiniti. Se la rete è operativa, valutare attentamente eventuali conseguenze derivanti dall'uso dei comandi.

# Configurazione

Per configurare le impostazioni dei cookie per RBI in Google Chrome, Mozilla Firefox o Microsoft Edge, è necessario effettuare le seguenti operazioni:

### **Google Chrome**

Avviare Google Chrome e fare clic sui tre punti verticali nell'angolo superiore destro del browser.

• Dal menu, passare il mouse sopra Settings e fare clic su di esso. In alternativa, digitare chrome://settings/ nella barra degli indirizzi e premere Invio

• Nella barra laterale sinistra, vedete diverse categorie. Fai clic qui Privacy and securityper accedere a diverse impostazioni relative alla privacy, quindi fai clic su **Site settings** come mostrato di seguito:

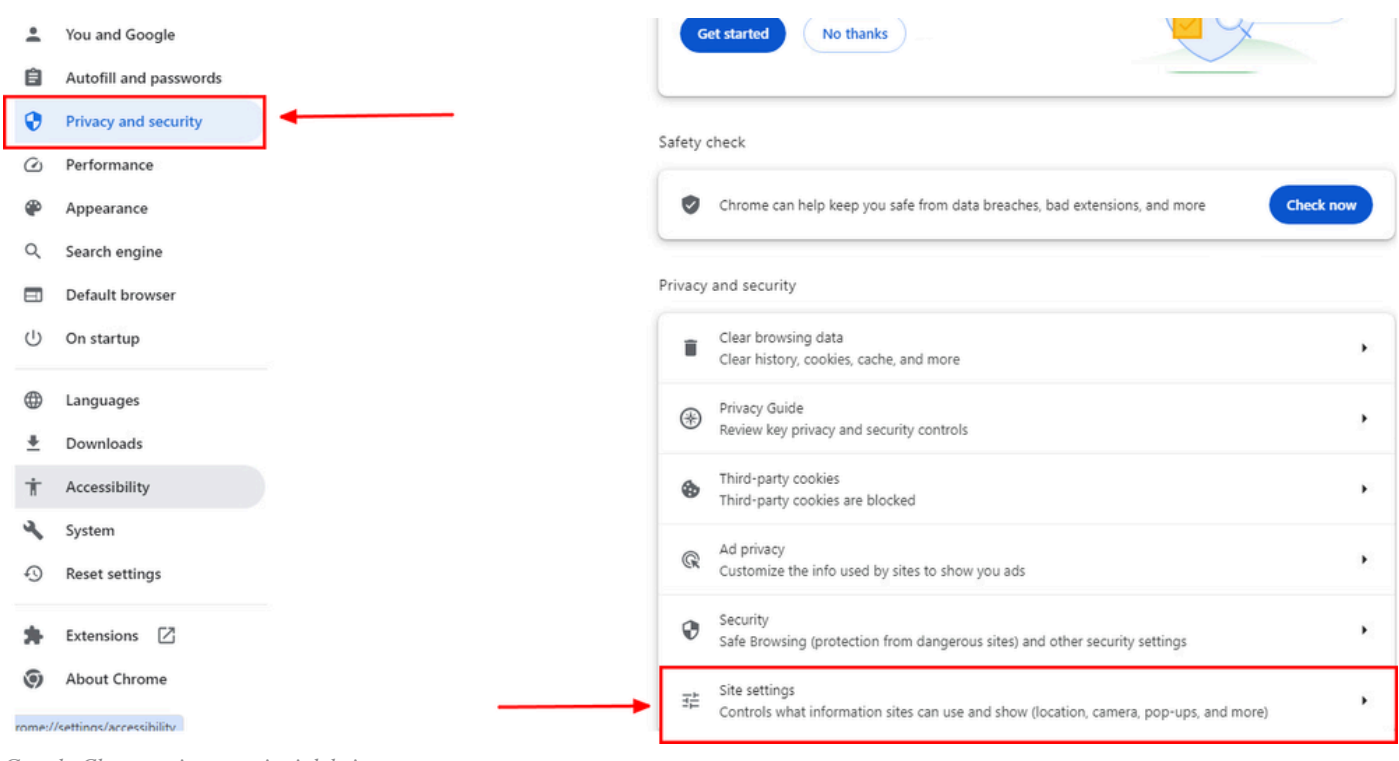

Google Chrome - impostazioni del sito

• Scorrere verso il basso e fare clic su Additional Content settings e quindi fare clic su On-device site datacome mostrato di seguito:

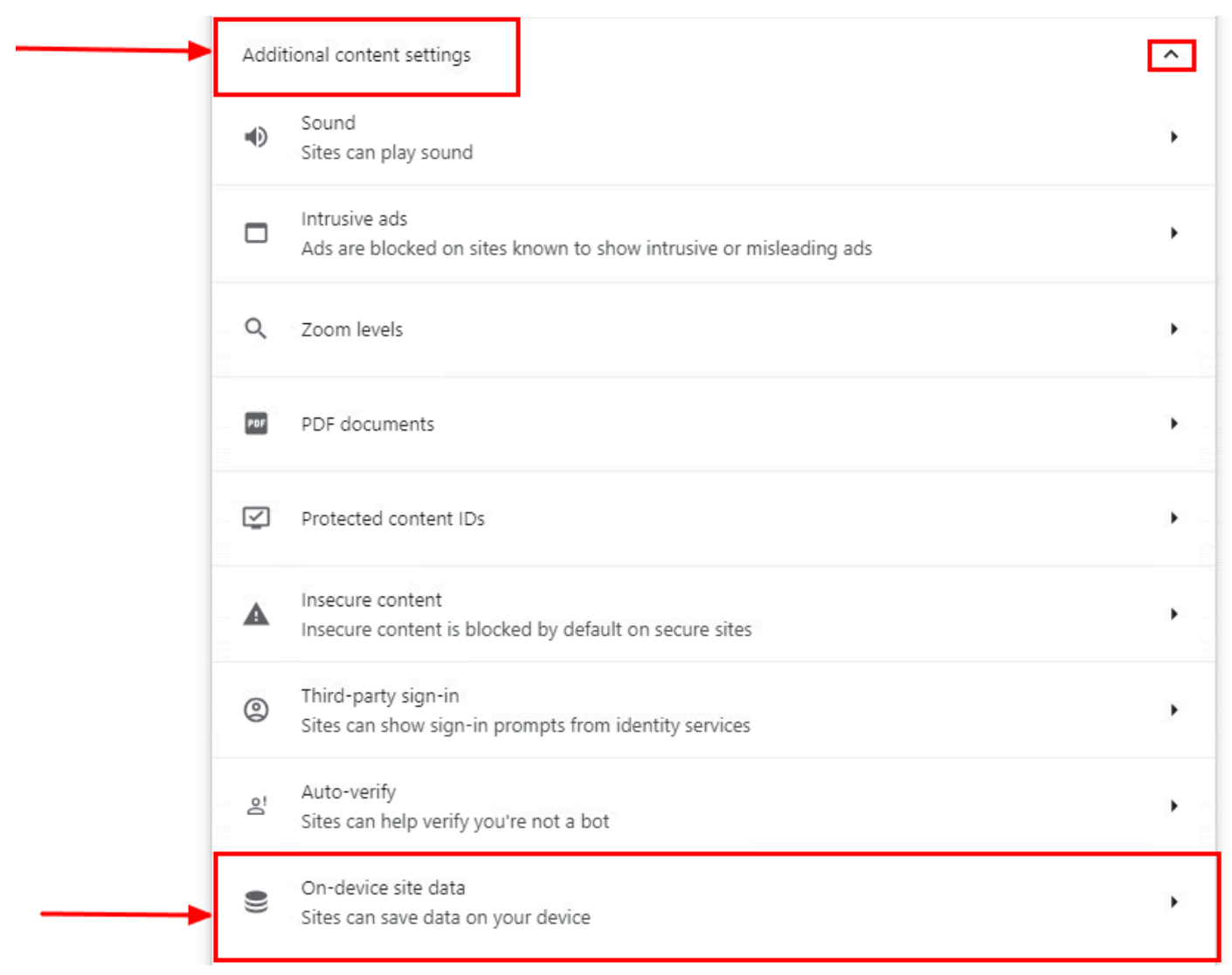

Google Chrome - Dati del sito sul dispositivo

• Scorrere verso il basso e fare clic su Addper l'opzione Allowed to save data on your device e aggiungere il sito [\*.]rbi-umbrella.com come mostrato di seguito:

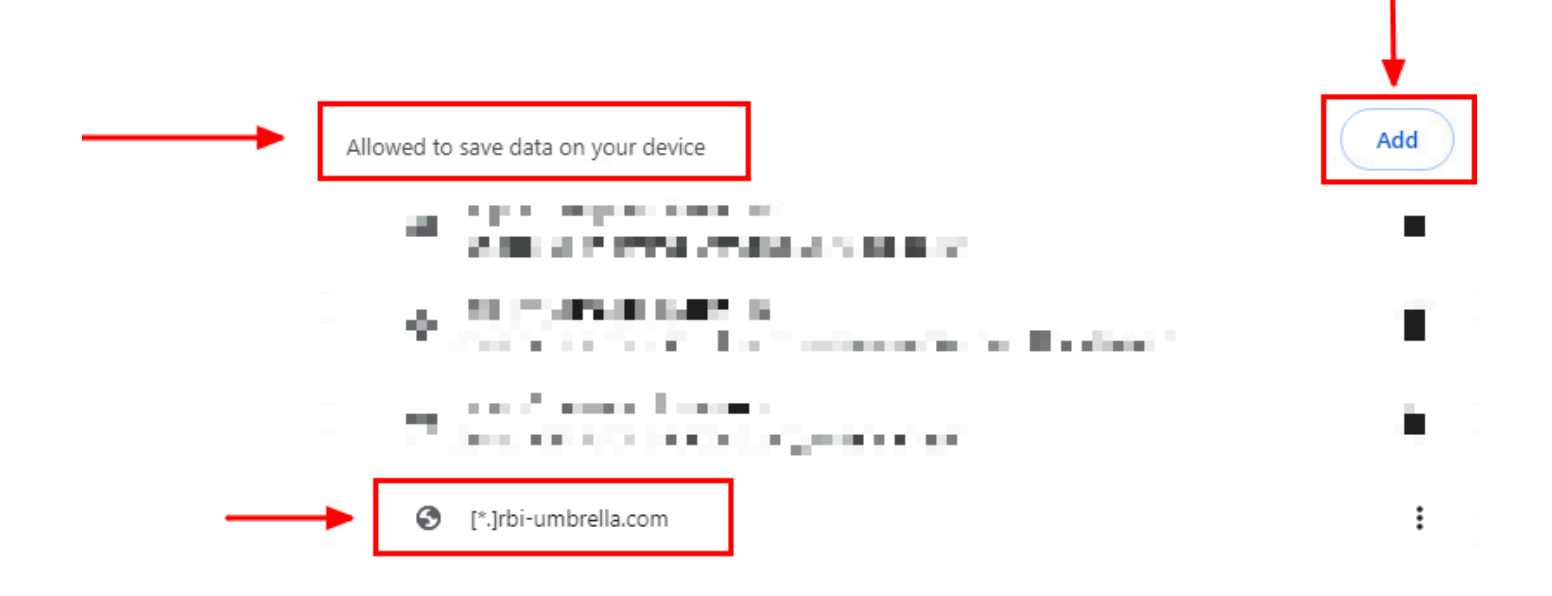

#### Google Chrome - Aggiungi URL sito

Infine, sfogliate il sito Web per il quale avete abilitato RBI nel Dashboard di accesso sicuro.

Mozilla Firefox

Avviare Mozilla Firefox e fare clic sulle tre linee orizzontali nell'angolo superiore destro del browser.

• Dal menu, posizionare il puntatore del mouse Settingse fare clic su di esso. In alternativa, è possibile digitare about:preferences#privacy nella barra degli indirizzi e premere Invio.

• Nella barra laterale sinistra, fare clic su, **Privacy and Security**quindi scorrere verso il basso fino alla Cookies and Site Datasezione e fare clic su **Manage Exceptions...** come mostrato di seguito:

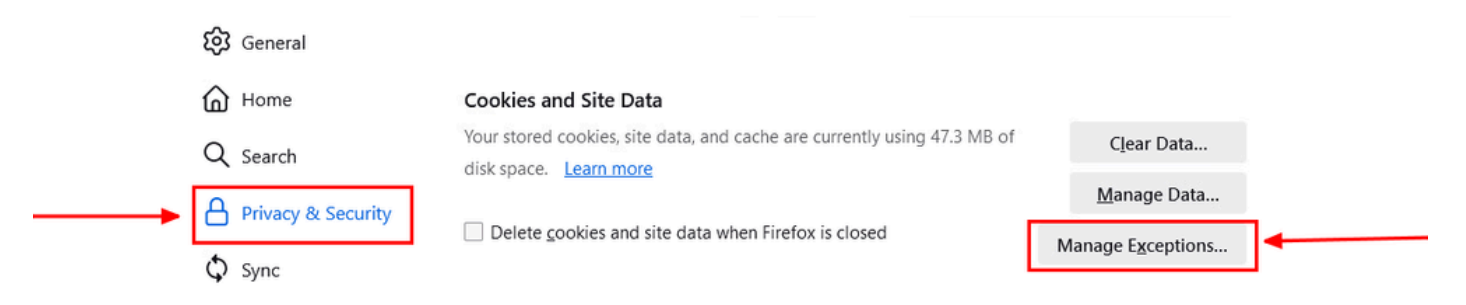

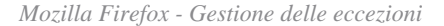

• Quindi, nella finestra a comparsa che viene visualizzata, immettere **rbi-umbrella.com** nella casella di **Address of website** testo e fare clic su Consenti come mostrato di seguito:

| rbi-umbrella.com         |               |                           |               |
|--------------------------|---------------|---------------------------|---------------|
|                          | <u>B</u> lock | Allow for <u>S</u> ession | <u>A</u> llow |
| Website                  |               | Status                    |               |
| http://rbi-umbrella.com  |               | Allow                     |               |
| https://rbi-umbrella.com |               | Allow                     |               |
|                          |               |                           |               |
|                          |               |                           |               |
|                          |               |                           |               |
|                          |               |                           |               |

Mozilla Firefox - Indirizzo del sito web

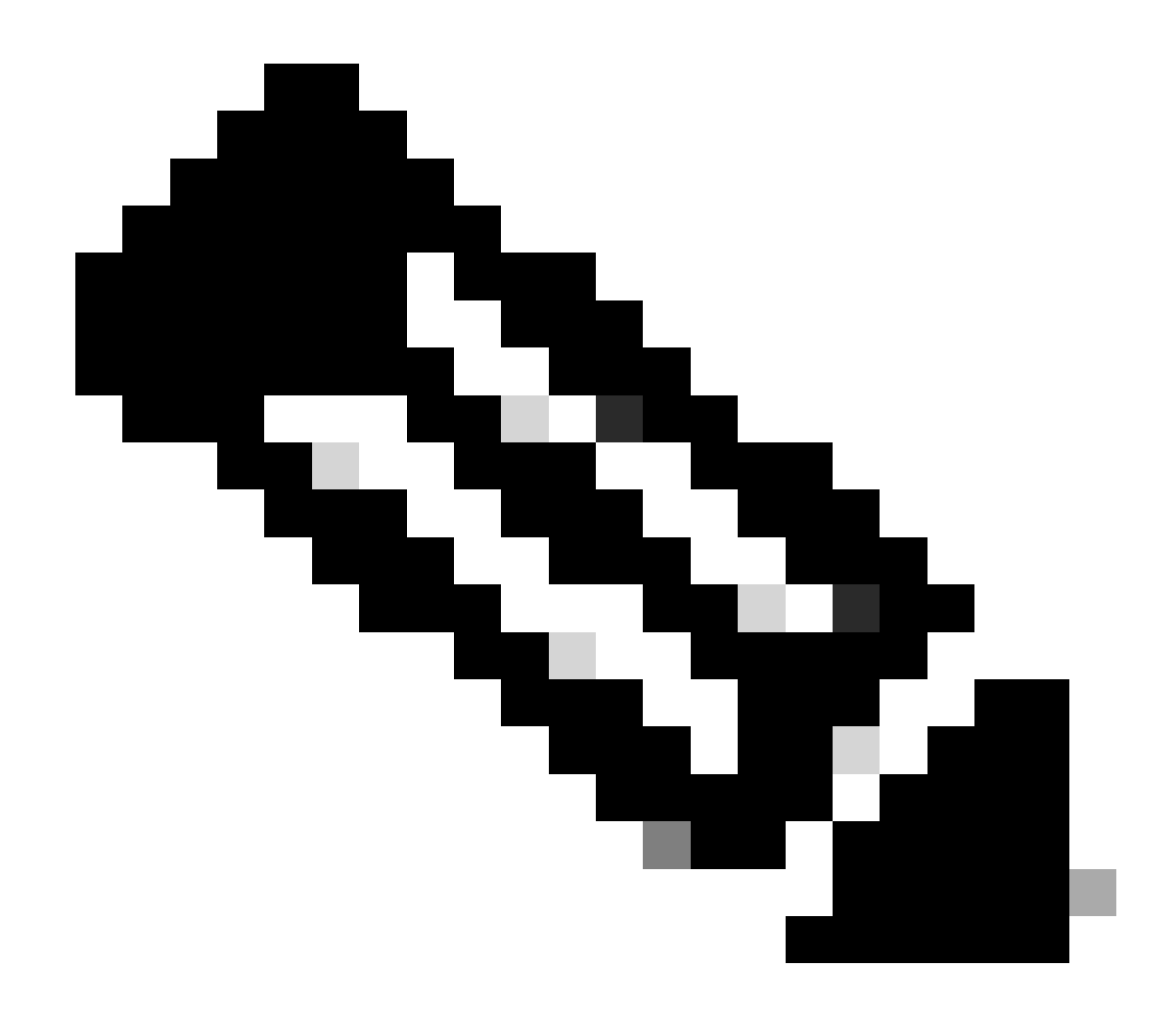

Nota: vengono aggiunte automaticamente due voci, come illustrato nello snippet precedente.

• Fare clic su Save Changes

Infine, sfogliate il sito Web per il quale avete abilitato RBI nel Dashboard di accesso sicuro.

Microsoft Edge

Avviare Microsoft Edge e fare clic sui tre punti orizzontali nell'angolo superiore destro del browser.

• Dal menu, posizionare il puntatore del mouse **Settings** e fare clic su di esso. In alternativa, digitare **edge://settings**/ nella barra degli indirizzi e premere Invio

• Nella barra laterale sinistra, vedete diverse categorie. Fare clic su Cookies and site permissionsper accedere a vari cookie e impostazioni relative al sito, quindi fare clic su Manage and delete cookies and site data come mostrato di seguito:

| Settings                      | Cookies and data stored                                                                                    |
|-------------------------------|----------------------------------------------------------------------------------------------------|
| Q Search settings             | Save cookies and data on your device in order to facilitate continuous browsing between sites and sessions |
| Profiles                      | Manage and delete cookies and site data                                                                    |
| Privacy, search, and services |                                                                                                    |
| <li>Appearance</li>           |                                                                                                    |
| Sidebar                       | Site permissions                                                                                           |
| 🛅 Start, home, and new tabs   |                                                                                                    |
| 🖄 Share, copy and paste       | All sites 2                                                                                                |
| Cookies and site permissions  | teen perimanana ter atea juu te nareu                                                                      |
| Default browser               | Recent activity                                                                                            |
| <u>↓</u> Downloads            | The latest changes made to site permissions                                                                |
| త్రి Family safety            |                                                                                                    |
| Al Languages                  |                                                                                                    |
| Printers                      | No recent activity, recent changes to site permission will appear nere                                     |
| System and performance        | All permissions                                                                                            |

Microsoft Edge - Gestire ed eliminare cookie e dati del sito

• Disabilitare tutti i cookie di terze parti e consentire [\*.]rbi-umbrella.com il salvataggio dei cookie nel dispositivo come mostrato di seguito:

| Block third-party cookies       When on, sites can't use cookies that track you across the web. Features on some sites may break.         Preload pages for faster browsing and searching       Uses cookies to remember your preferences, even if you don't visit those pages.         See all cookies and site data       See all cookies and site data         Block       Added         You've prevented the following sites from saving and reading cookies on your device.       Added         No sites added       Added | Allow sites to save and read cookie data (recommended)                                                                                                    |     |
|----------------------------------------------------------------------------------------------------|----------------------------------------------------------------------------------------------------|-----|
| Preload pages for faster browsing and searching       Uses cookies to remember your preferences, even if you don't visit those pages         See all cookies and site data       See all cookies and site data         Block       Add         You've prevented the following sites from saving and reading cookies on your device.       Add         No sites added       Add                                                                                                    | Block third-party cookies<br>When on, sites can't use cookies that track you across the web. Features on some sites may break.                                     |     |
| See all cookies and site data         Block         You've prevented the following sites from saving and reading cookies on your device.         No sites added         Allow         The following sites can save cookies on your device. To prevent these cookies from being cleared on exit, go to <u>Clear browsing data on</u>                                                                                                    | Preload pages for faster browsing and searching<br>Uses cookies to remember your preferences, even if you don't visit those pages                                  |     |
| Block You've prevented the following sites from saving and reading cookies on your device. No sites added Allow The following sites can save cookies on your device. To prevent these cookies from being cleared on exit, go to <u>Clear browsing data on</u>                                                                                                    | See all cookies and site data                                                                                                    | 3   |
| No sites added Allow The following sites can save cookies on your device. To prevent these cookies from being cleared on exit, go to <u>Clear browsing data on</u>                                                                                                    | Block<br>You've prevented the following sites from saving and reading cookies on your device.                                                                      | Add |
| Allow The following sites can save cookies on your device. To prevent these cookies from being cleared on exit, go to <u>Clear browsing data on</u>                                                                                                    | No sites added                                                                                                    |     |
| close.                                                                                                    | Allow The following sites can save cookies on your device. To prevent these cookies from being cleared on exit, go to <u>Clear browsing data on</u> <u>close</u> . | Add |

Microsoft Edge - Consenti URL

Infine, sfogliate il sito Web per il quale avete abilitato RBI nel Dashboard di accesso sicuro.

#### Verifica

Quando il sito Web è caricato, assicurati di vedere questa icona Cisco nell'angolo inferiore destro della pagina Web:

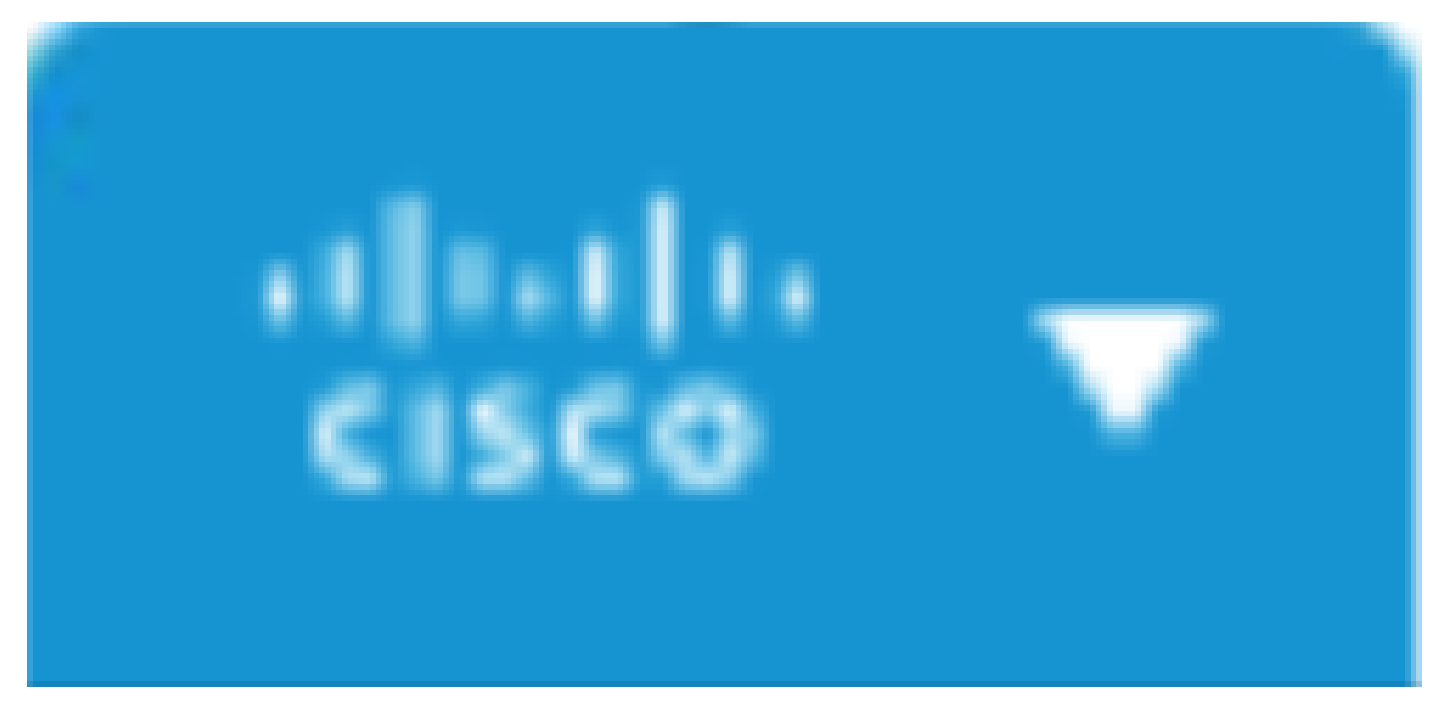

Icona Cisco

Ciò indica che la pagina Web è stata isolata.

Informazioni correlate

- Guida per l'utente di Cisco Secure Access
- <u>Supporto tecnico Cisco e download</u>
- Informazioni sulle destinazioni isolate

#### Informazioni su questa traduzione

Cisco ha tradotto questo documento utilizzando una combinazione di tecnologie automatiche e umane per offrire ai nostri utenti in tutto il mondo contenuti di supporto nella propria lingua. Si noti che anche la migliore traduzione automatica non sarà mai accurata come quella fornita da un traduttore professionista. Cisco Systems, Inc. non si assume alcuna responsabilità per l'accuratezza di queste traduzioni e consiglia di consultare sempre il documento originale in inglese (disponibile al link fornito).